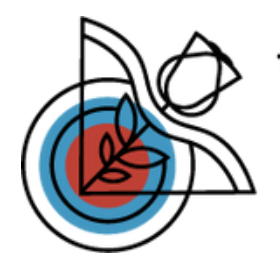

SLOVAN HAVÍŘOV lukostřelecký oddíl

## E-book

### Manuál pro nastavení 3D lukostřeleckého tréninku

Vypracováno v rámci projektu Erasmus+ Sport

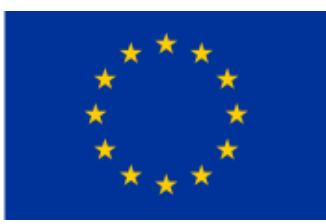

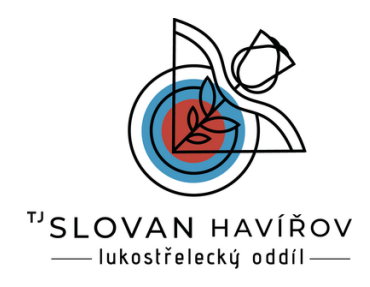

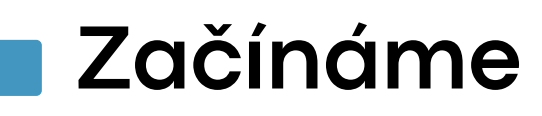

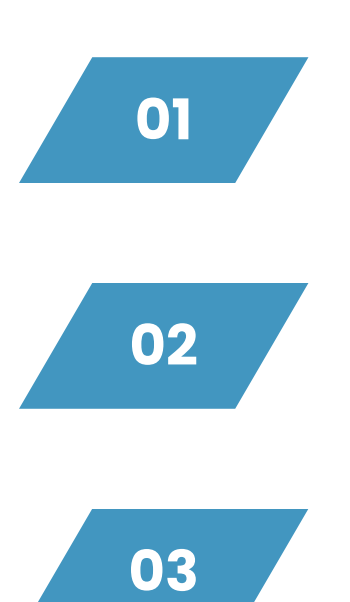

Pro založení tréninku/závodu použijte přihlašovací odkaz: https://ijasz.net/manager-dashboard-sk, na stránce se nemusíte registrovat, avšak uložený trénink je pouze v prohlížeči daného PC.

Doporučujeme zařízení s webkamerou, abyste mohli snímat QR kódy.

Všechny položky jsou ve slovenštině.

| Nová súťaž   New competition                  |                                                                 | Competitions | Load backup |
|-----------------------------------------------|-----------------------------------------------------------------|--------------|-------------|
| Formát   Format<br>Finals                     | Klasické   Normal 2 kolá   GP 3 kolá   GP<br>Nie   No Áno   Yes | Nines adat   |             |
| Názov súfaže   Competition name               | Trénink                                                         |              |             |
| Počet skupin   Number of teams                | 1                                                               |              |             |
| Počet terčov   Number of targets              | 24                                                              |              |             |
| Počet výstrelov na terč   Arrows per target   | 2                                                               |              |             |
|                                               | > Arrow count exceptions                                        |              |             |
| Rozhodovanie pri rovnosti bodov   Tiebreaking | WA(11, 10, 8)                                                   |              |             |
| Cena za obed   Lunch fee                      | 0                                                               |              |             |
| Deti štartovné   Deti do fee                  | 0                                                               |              |             |
| Kadeti štartovné   Kadet fee                  | 0                                                               |              |             |
| Dospeli ŝtartovné   Senior fee                | 0                                                               |              |             |
| Veteráni štartovné   Veteran fee (            | 0                                                               |              |             |
| XLS file                                      | Wybrat soubor Soubor nevybrán                                   |              |             |
| Impo                                          | art                                                             |              |             |

Obrázek č. 1 - Úvodní stránka pro vytvoření tréninku

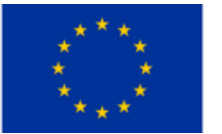

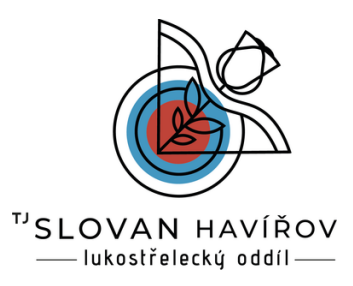

### Vytvoření tréninku

Ponechte defaultně vybrané položky vyznačené zeleně:

- Formát Klasické|Normal
- Finals Nie|No

Název súťaže - zde zadejte název tréninku

Zadejte počet skupin na trénink (pro představu ve skupině jsou optimálně 1-4 střelci)

Počet terčů na závodě/ tréninku (klasický WA závod uvádí 24 nebo 2x12, samozřejmě na tréning si můžete dát i 10)

Počet výstřelů na terč: 2

Rozhodovanie při rovnosti bodov: WA (11,10,8,...) Další položky vyplníte dle ceníku závodu, v případě tréninku necháte 0.

Vytvoření tréninku potvrďte tlačítkem "Import".

| Competition | S       | Load backup |
|-------------|---------|-------------|
| 2024-11-05  | Trénink | Office      |
|             |         |             |

Obrázek č. 2 - Přepnutí na detail tréninku

Trénink se vytvořil a po právé straně na Úvodní obrazovce v sekci Competitions uvidíte váš vytvořený trénink s datem vzniku.

Pro zobrazení detailu tréninku klikněte na tlačítko "Office".

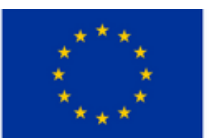

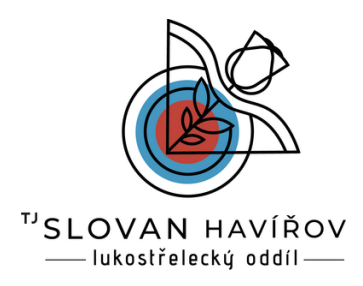

### Přidání střelců

V detailu tréninku je možné vidět záložky Štartovná listina, Bodovanie a Výsledky.

| k) (Y         | ÁSZ.NET               | Versenyek Ku | upák Ranglista      | Egyesületek         | Eszközök               |                     |                  |                     |               |                |                 |
|---------------|-----------------------|--------------|---------------------|---------------------|------------------------|---------------------|------------------|---------------------|---------------|----------------|-----------------|
| €Ti           | réning Location - 202 | 5-01-29      |                     |                     |                        |                     |                  |                     |               |                |                 |
|               |                       |              |                     |                     | Automatic pl           | acement calculation | Second display V | L Export excel      | BR QR sca     | n 🖶 QR nálepky | Export výsledko |
| Dáta stiahn   | uté                   | Scoring      | Tiebreaker          | Obec                | d Pricestovalo         | Spracované          | Chybný výsledok  |                     |               |                |                 |
| 2025-0        | 1-29 11:47:40         | 0,5,8,10     | ),11 11,10,8,       | 5,0,T 0             | 0/1                    | 0/1                 | 1                |                     |               |                |                 |
| Štartová list | tina Bodovanie \      | /ýsledky     |                     |                     |                        |                     |                  |                     |               |                |                 |
| Search (n     | ame or ID)            |              |                     |                     |                        |                     |                  |                     |               |                |                 |
| T ID          | Meno                  | Lice         | ense Cat. 🗘 🐨 Vek   |                     | \$ T F                 | ohlavie             | ≎ च Štarto       | vné Obed Cer<br>obe | a Pozná<br>du | mky            |                 |
| Ø 23          | Fialová Jana<br>Tjm 1 |              | 52963 BB ~ S        | enior (18-54) \vee  |                        | Woman >             | 0                | 00                  |               |                |                 |
| Vytvo         | r nového súťažiacieho |              |                     |                     |                        |                     |                  |                     |               |                |                 |
| Priezvis      | ko                    | Krstné meno  | číslo licenci       | e Style             | Clas                   | s 🗇                 | Po               | ohlavie             | c             | lub            | Obed            |
| Fialov        | /á                    | Jana         | 852963              | BB                  | <ul> <li>Se</li> </ul> | nior (18-54)        |                  | Woman               |               | Tým 1          | 0               |
| Email (       | optional)             |              | Fizetett (optional) | Poznámky (optional) |                        | Doprovod (op        | tional)          | Victor              | of taliacaba  |                |                 |
|               |                       |              |                     |                     |                        |                     |                  | vytvor              | orraziaceno   |                |                 |

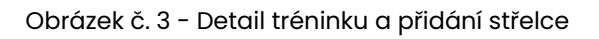

Střelce do startovací listiny tréninku vyplníte ve spodní části obrazovky v sekci "Vytvor nového súťažiacieho".

Vylníte jednotlivá pole. Pro trénink stačí vyplnit 1. řádek a volbu potvrdíte stisknutím tlačítka "Vytvor súťažiacieho".

Střelec se přidá, ale pozor, když budete přidávat další střelce, tak zůstává dole původní jméno zadaného střelce a je třeba všechny informace přepsat.

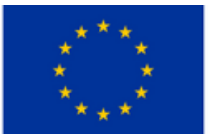

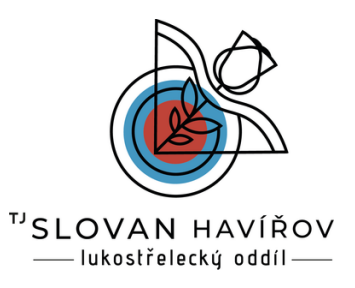

### Generování QR kódů

Jakmile máte kompletní seznam střelců ve "Štartová listina", klikněte v horní části stránky na tlačítko "QR nálepky".

| Trénink Location - 2024-11-05      | 70 x 37 mm - 24 / oldal - r | margó nélkül  | ≥ 84631                        | 1f2-53a2-4137-9095 | / 1   - 60% | + 🗉 🔊     |            | ± 🖶 :  |                        | Ł Backup      |
|------------------------------------|-----------------------------|---------------|--------------------------------|--------------------|-------------|-----------|------------|--------|------------------------|---------------|
|                                    | 1                           |               |                                |                    |             |           |            |        | Export výsledkov pre s | tránku SLA 3D |
| stiahnuté Sc                       | Team                        |               | × 1                            | <u></u>            |             |           |            |        |                        |               |
| 24-11-05 13:56:25 0,               | Sorok száma:                | 8             |                                |                    |             |           |            |        |                        |               |
| ová listina Bodovanie Výsledky     | Oszlopok száma:             | 3             |                                |                    |             |           |            | - 1    |                        |               |
| arch (name or ID)                  | Matrica szélesség:          | (70           |                                | 1                  |             |           |            |        |                        |               |
| T ID Meno                          | Matrica magasság:           | 37.1          |                                |                    |             |           |            |        |                        |               |
| 2241 Novák Jan                     | Matrica felső margó:        | 6.5           |                                |                    |             |           |            |        |                        |               |
| Super klub                         | Matrica oldalsó margó:      | (4            |                                |                    |             |           |            |        |                        |               |
| 2242 Nováková Jarmila<br>Super kto | QR kód szélesség:           | 20            |                                |                    |             |           |            |        |                        |               |
|                                    | QR jobb margó:              | 3             |                                |                    |             |           |            |        |                        |               |
| Super klub                         | Név betűméret:              | (12           |                                |                    |             |           |            |        |                        |               |
|                                    | Név sormagasság:            | 16            |                                |                    |             |           |            | ×      |                        | < 1           |
| ytvor nového súťažiacieho          | Kategória betűméret:        | 10            | <ul> <li>Select con</li> </ul> | npetitions         |             |           |            |        |                        |               |
|                                    | Kategória sormagasság:      | 4             | 🔮 Cs.                          | Név                | Egyesület   | Kategória | Korosztály | Nem    | -                      |               |
| Smith                              | Üresen hagyott matricák:    | 0             | ۲                              | Novák Jan          | Super klub  | 88        | Senior     | MALE   | Obed                   |               |
| John                               |                             | Border        | ۲                              | Nováková Jarmila   | Super klub  | BB        | Senior     | FEMALE |                        |               |
| mail (optional)                    |                             | Team number   | ۲                              | Smith John         | Super klub  | 88        | Senior     | MALE   |                        |               |
|                                    |                             | • ream number |                                |                    |             |           |            |        |                        |               |

Obrázek č. 4 - Generování QR kódů střelců

- V otevřeném okně "QR Matricák generálása" vyberte:
  - 1. položka: 70x3700 -24/oldal-margó nélkül
  - 2. položka: 1
  - 3. položka: Team

Zbytek se automaticky vyplní.

V sekci "Select competitiors" rozklikněte šipkou nabídku střelců a vyberte střelce, kterému chcete vygenerovat QR kód.

V levém dolním rohu je pak tlačítko "Preview" - pro náhled QR kódu a "Download" - pro stažení.

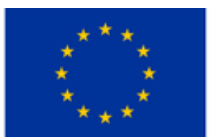

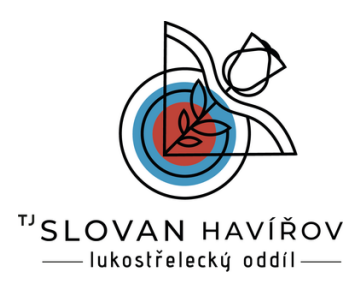

### Načtení QR kódu

Abyste mohli načíst QR kód střelce do mobilního zařízení, je třeba nejprve stáhnout aplikaci pro trénink. V terénu můžete být pak bez internetového připojení, výsledky pak naskenujete do zařízení, kde jste vytvořili v prohlížeči na webu trénink.

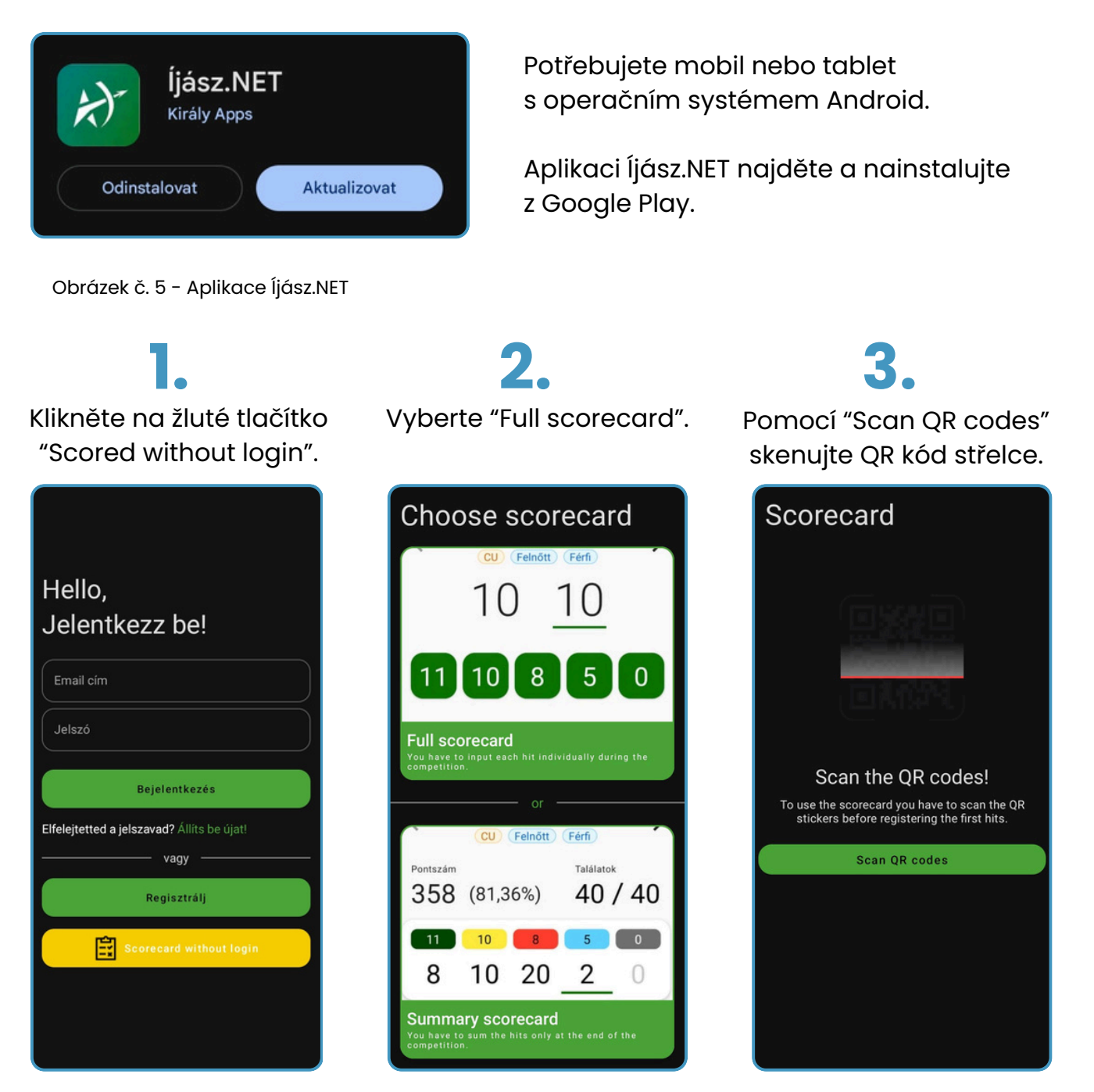

Obrázek č. 6 - Postup načtení QR kódu

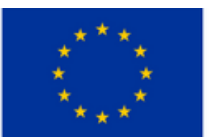

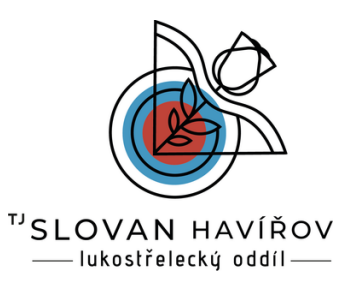

### Nastavení scórovaní

| FJ Fialová Jana<br>BB Senior Woman                                     |
|------------------------------------------------------------------------|
| NH ID: 2243<br>Nová Hana<br>BB Deti do Woman                           |
| Scan the next QR code                                                  |
| If the scorecard doesn't have a QR sticker, enter<br>it's ID manually! |
| Manual ID                                                              |
| Name                                                                   |
| Enter manually                                                         |
| What is the number of your first target?                               |
| 1 2 3 4 5 6 7                                                          |
| After you registered every team member, begin recording the scores!    |
| Start recording                                                        |

Další střelce přidáte opět tlačítkem "Scan the next QR code", pro jednu skupinu doporučujeme max. 4 střelce.

V sekci "What is the number of your first target" nastavíme, na kterém terči začínáme. Obzvláště ve velkých skupinách můžeme začínat všichni najednou, skupinky na jiných terčích a celý okruh takto protočit.

Po nahrání všech střelců pokračujte stiskem tlačítka "Start recording".

Obrázek č. 7 - Přidání více střelců

Položka "1. target" označuje číslo terče, aktuální terč je vyznačen také zelenou kostičkou v horní části lišty a číslem 1/24.

Dále je jméno střelce, po stranách jsou šipky, které umožňují přepnutí na dalšího střelce.

#1 a #2 označují zásahy, které se scórují. Tedy maximálně 2 šípy (viz nastavení tréninku).

Zapisuje se nejprve vždy vyšší zásah, tedy pokud jste střelili 5 a 8, tak správně klikáte 8 a 5, ale aplikace si s tím poradí a není zde důležité pořadí jako na papírové bodovačce.

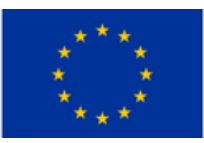

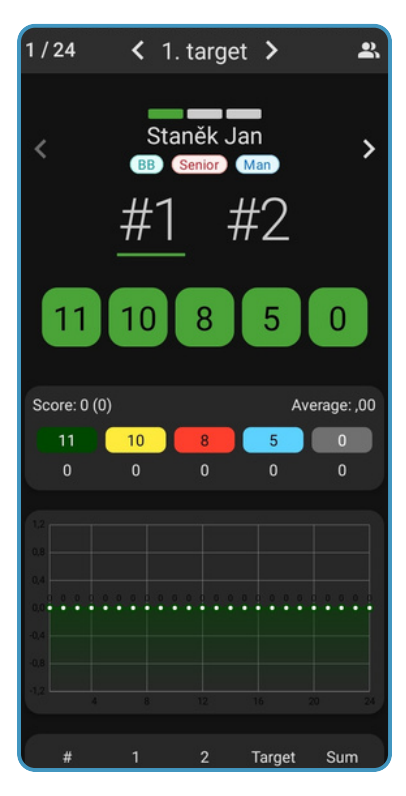

Obrázek č. 8 - Detail pro bodování

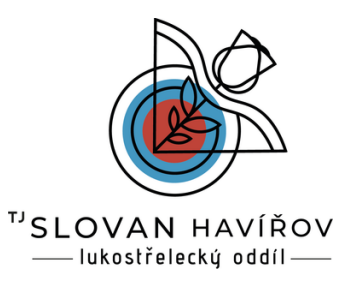

### Průběh a ukončení scórování

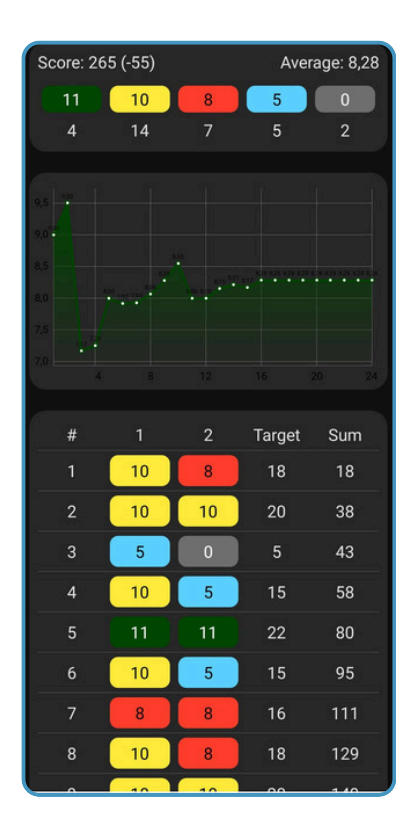

Obrázek č. 9 - Detail scórování

Během střelby aplikace zaznamenává počet zásahů a body na jednotlivých terčích, dále průměr bodů na šíp.

Graf pak ukazuje průměr na šíp, který se mění v závislosti s dalším odtříleným terčem.

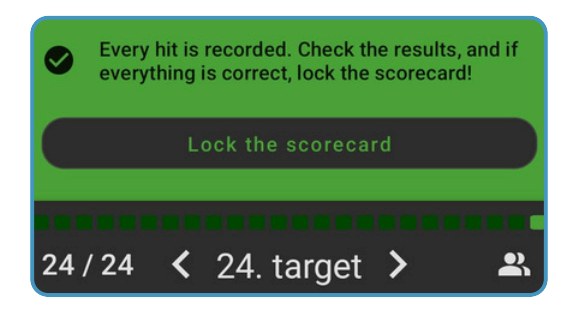

Obrázek č. 10 - Zamknutí scórovací karty

Po odstřílení všech terčů se zobrazí v horní části obrazovky zelené pole. Klikněte na tlačítko "Lock the scorecard" a ukončíte scórování.

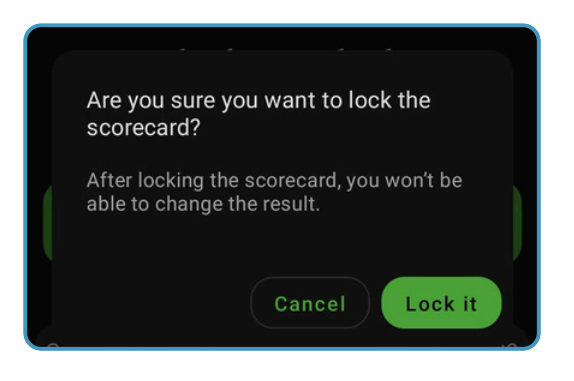

Obrázek č. 11 - Vyskakovací okno zamknutí scŕovací karty

Objeví se vyskakovací okno a potvrďte volbu "Lock it".

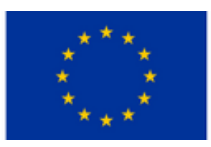

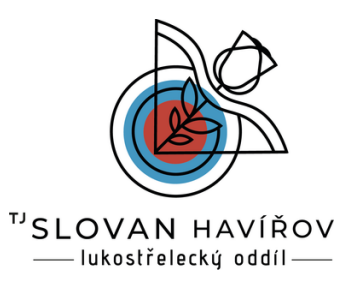

### Vytvoření QR kódu scórovací karty

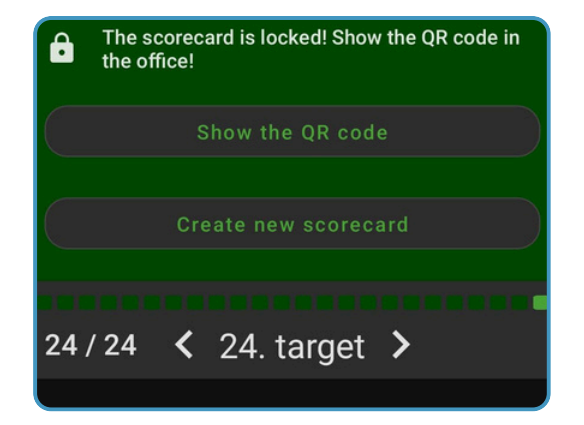

Obrázek č. 12 - Tlačítko pro vygenerování QR kódu scórovací karty

Scórovací karty jsou zamčené. Nyní je potřeba naskenovat výsledky pomocí QR kódu.

Klikněte na tlačítko "Show the QR code".

Vygeneruje se QR kód, který naskenujte do zařízení, kde jste vytvořili trénink.

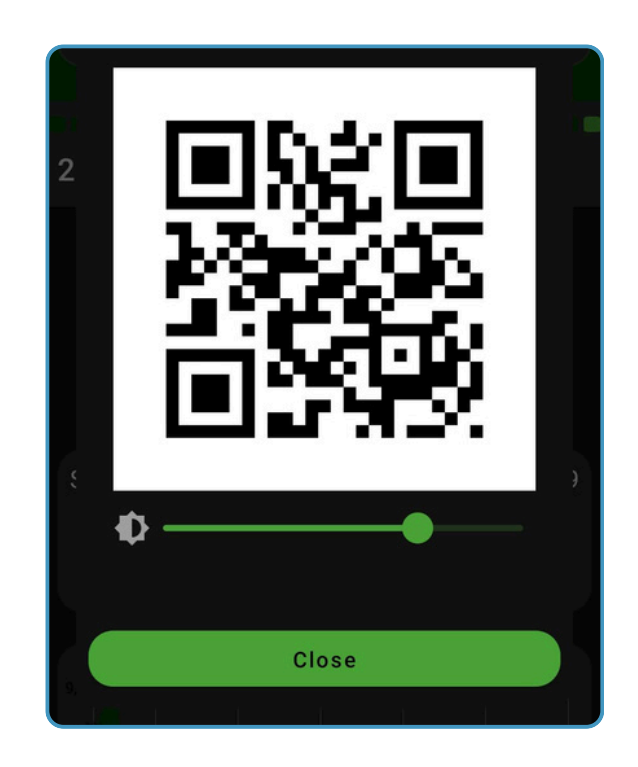

Obrázek č. 13 – QR kód scórovací karty

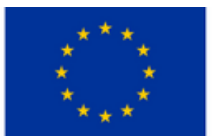

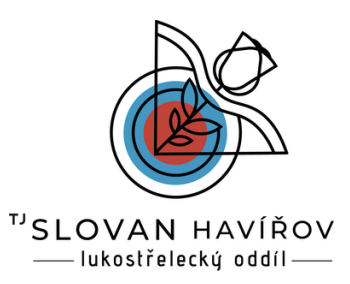

### Naskenování QR kódu scórovací karty

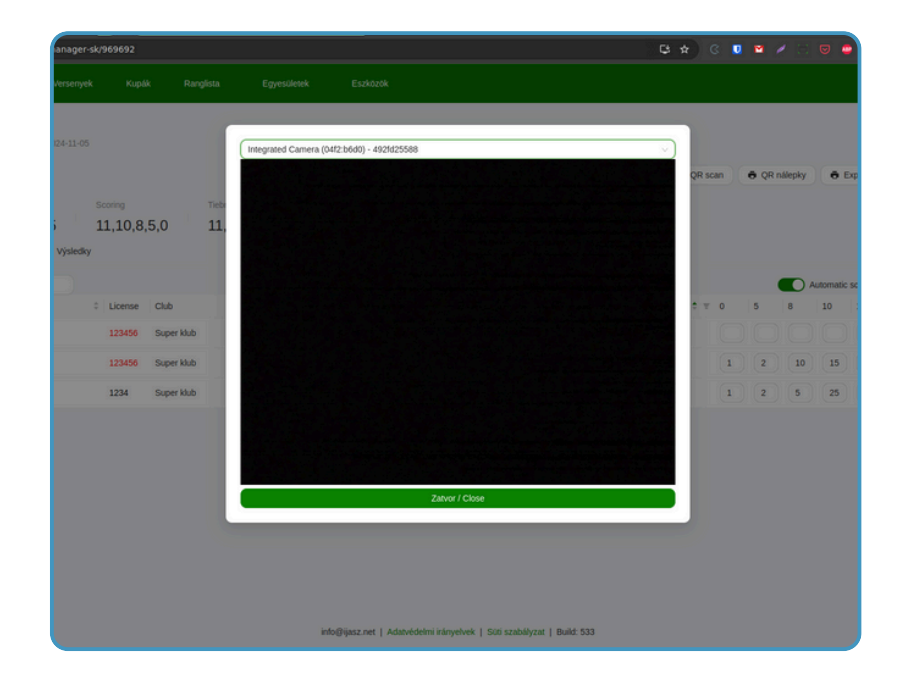

Otevřete prohlížeč pc a na webkameru natočte mobilní zařízení s QR kódem, aby ho mohla nasnímat a klikněte na tlačítko "QR Scan".

Obrázek č. 14 - Okno pro naksenování QR kódu

| U BASEINET Vesse                                                                       | enyek Kupák                           | Ranglista                        | Egyesülete    | k Eszki                                | 020k                    |              |                        |      |         |            |          |                                    |                                  | Bejelentk                             | rzés          |
|----------------------------------------------------------------------------------------|---------------------------------------|----------------------------------|---------------|----------------------------------------|-------------------------|--------------|------------------------|------|---------|------------|----------|------------------------------------|----------------------------------|---------------------------------------|---------------|
| ← Trénink Location - 2024-1                                                            |                                       |                                  | Scanned value | is :                                   |                         |              |                        |      |         |            |          |                                    |                                  | L Bac                                 | kup           |
|                                                                                        |                                       |                                  | # Team M      | eno                                    | Cat. Vek                | Pohlavie     | 11 10                  | 8 5  | 0 Score | QR scan    | QR nálep | ky ē                               | Export výsle                     | dkov pre stránku                      | SLA 3         |
|                                                                                        |                                       |                                  | 2 N           | ováková Jarmila                        | (BB) (Ser               | Woman        | 7 18                   | 12 9 | 2 398   |            |          |                                    |                                  |                                       |               |
| 024-11-05 13:56:25                                                                     | 11.10.8.9                             | 5.0 11.                          |               |                                        |                         | Secon        | d scorecard            | Back | Record  |            |          |                                    |                                  |                                       |               |
| artová listina Bodovanie Výsl                                                          | ledky                                 |                                  |               |                                        |                         |              |                        |      |         |            |          |                                    |                                  |                                       |               |
|                                                                                        |                                       |                                  |               |                                        |                         |              |                        |      |         |            |          |                                    |                                  |                                       |               |
|                                                                                        |                                       |                                  |               |                                        |                         |              |                        |      |         |            |          | Automat                            | ic score calcu                   | station 🙃 Sco                         | recar         |
| Search (name or ID) D Meno                                                             | Cicense                               | Club                             |               | ≑ car.≎ ≖ v                            | 'ek                     | \$ ∓ Po      | hlavie                 |      |         | ÷ ¥ 0      | 5 8      | Automat                            | ic score calco                   | alation 🙃 Sco<br>Pont 🗧 Tiebre        | recan<br>sker |
| Search (name or ID)<br>D Meno<br>242 Nováková Jarmila                                  | License<br>123456                     | Club<br>Super klub               |               | ≎ CaL ≎ ∓ V<br>(88) (                  | tek<br>Senior           | ‡ ∓ Po<br>(V | hlavie<br>Voman        |      |         | ¢ Ŧ 0      | 5 8      | Automati                           | ic score calco                   | alation 🖶 Sco<br>Pont 🕆 Tiebre        | necan<br>aker |
| Search (name or ID)<br>D Meno<br>242 Nováková Jarmíla<br>243 Smith John                | C License 123456                      | Club<br>Super klub<br>Super klub |               | ≎ Cat ≎ ¥ V<br>(86) ((<br>(86) ((      | tek<br>Senior<br>Senior | Ф Т Ро<br>(У | hlavie<br>Koman        |      |         | * * 0      | 5 8      | Automati<br>10                     | ic score calco                   | Alation 💿 Sco<br>Pont 🗧 Tiebre<br>460 | recar<br>aker |
| Search (name or ID)<br>Meno<br>242 Novišková Jarmía<br>243 Smith John<br>244 Novák Jan | C License<br>123456<br>123456<br>1234 | Club<br>Super klub<br>Super klub |               | Cal. 7 V<br>(88) (<br>(88) (<br>(88) ( | tek<br>Senior<br>Senior | Ф У РС<br>(У | hlavie<br>Voman<br>Tan |      |         | * * 0<br>1 | 5 8      | Automati<br>10<br>10<br>15<br>5 25 | ic score calco<br>11<br>20<br>15 | alation Sco<br>Pont C Tiebre<br>460   | recar<br>sker |

Obrázek č. 15 - Naskenované výsledky z QR kódu

Zde vidíte načtený výsledek střelce. A pokračujte tlačítkem "Record".

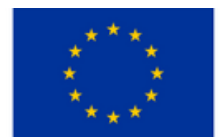

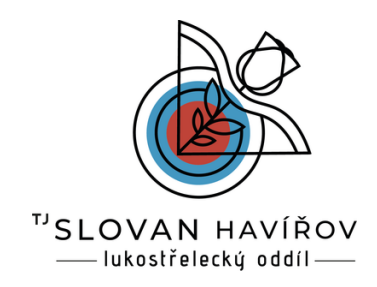

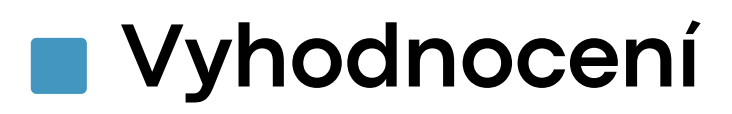

Záložka "Bodovanie"

Ukazuje Střelce, Licenci, Klub/Tým, Kategorii, Věk, Pohlaví a nejdůležitější počet bodů a to počet zásahů do 11, 10, 8, 5, 0, dále celkový součet bodů.

| ijász.NET Versenyek                                                   | Kupák                  | Ranglista Egyes            | ületek   | Eszközök                                            |                                    |          |     |            |             |                | Bejelentkezé | 8    |
|-----------------------------------------------------------------------|------------------------|----------------------------|----------|-----------------------------------------------------|------------------------------------|----------|-----|------------|-------------|----------------|--------------|------|
| ← Trénink Location - 2024-11-05                                       |                        |                            |          | <ul> <li>Automatic placement calculation</li> </ul> | Second display v                   | BF QR sc | n Ø | QR nálepky | e e         | port výsledko  | L Backup     | A3D  |
| Dáta stahnuté 2024-11-05 13:56:25 Startová listina Bodovanie Výsledky | Scoring<br>11,10,8,5,0 | Tiebreaker<br>11,10,8,5,0, | Obe      | d Pricestovalo S<br>0/3 3                           | pracované Chybrý výsledok<br>2/3 - |          |     |            |             |                |              |      |
| Search (name or ID)                                                   |                        |                            |          |                                                     |                                    |          |     |            | Automatic s | core calculati | on 🖲 Scored  | ards |
| ID Meno C                                                             | License Club           |                            | ≎ Cat. ≎ | T Vek                                               | T Pohlavie                         | ÷ = 0    | 5   | 8          | 10 11       | Pont           | Tiebreake    | 4    |
| 2242 Nováková Jarmila                                                 | 123456 Super k         | klub                       | (88)     | Senior                                              | Woman                              |          | 2 9 | 12         | 18          | 7 398          | 0            | 0    |
| 2243 Smith John                                                       | 123456 Super k         | klub                       | (88)     | Senior                                              | Man                                |          | 1 2 | 10         | 15          | 460            |              | 0    |
| 2244 Novák Jan                                                        | 1234 Super             | klub                       | (88)     | Senior                                              | Man                                |          | 1 2 | 5          | 25          | 465            |              | 0    |
|                                                                       |                        |                            |          |                                                     |                                    |          |     |            |             |                | < (          | 1 >  |

Obrázek č. 15 - Záložka "Bodovanie"

Po načtení QR kódu vidíte kompletní součty bodů střelců a celkovým součtem "Pont" vidíte ikonku dokumentu pro zobrazení bodovačky a grafu střeleckého výkonu.

| JÁSZ.NET Wesen                      |              |               |                              |                                         |          |              | ×        |                                |            |            |               |              |             | cezé-s |
|-------------------------------------|--------------|---------------|------------------------------|-----------------------------------------|----------|--------------|----------|--------------------------------|------------|------------|---------------|--------------|-------------|--------|
|                                     |              |               |                              |                                         | 1        | 2            | Pont     |                                |            |            |               |              |             |        |
|                                     |              |               |                              | 1                                       | 8        | •            | 8        |                                |            |            |               |              |             |        |
| ← Tréning Location - 2025-01-29     |              |               |                              | 2                                       | 8        | 5            | 21       |                                |            |            |               |              | ± Bac       | kup    |
| -                                   |              |               |                              | 3                                       | 5        | 0            | 26       |                                |            |            |               |              |             |        |
|                                     |              |               |                              | 4                                       | 8        | 8            | 42       | nd display V L Export excel    | BR QR scan | QR nálepky | e Expor       | t výsledkov  | pre stránku | SLA 30 |
|                                     |              |               |                              | 5                                       | 5        | •            | 47       |                                |            |            |               |              |             |        |
| Dáta stiahnuté                      |              | Tiebreaker    | Obed                         | 6                                       | 0        | 5            | 52       |                                |            |            |               |              |             |        |
| 2025-01-29 11-47-40                 | 11 10 8 5    | 0 11 10 8 5 0 | T O                          | 7                                       | 8        | 8            | 68       |                                |            |            |               |              |             |        |
| 2020-01-20 11.47.40                 | 11,10,0,0,0, | 0 11,10,0,0,0 | ,1 0                         | 8                                       | 8        | •            | 76       |                                |            |            |               |              |             |        |
| Štartová listina Bodovanie Výsledky |              |               |                              | 9                                       | 0        | 0            | 76       |                                |            |            |               |              |             |        |
|                                     |              |               |                              | 10                                      | 5        | 5            | 86       |                                |            |            |               |              |             |        |
| Search (name or ID)                 |              |               |                              | 11                                      | 10       | 5            | 101      |                                |            |            | utomatic scor | e calculatio | n A Sco     | recard |
|                                     |              |               |                              | 12                                      | 8        | •            | 109      |                                |            |            |               |              |             |        |
| ID Meno                             | C License    | Club          | Call 0 Vek                   | 13                                      | 5        | 8            | 122      |                                | 0 Y 0      | 5 8 1      | 0 11          | Pont         | C Tiebre    | aker   |
| 2242 Alread Mana                    | 456230       | Tim 1         |                              | 14                                      | 8        | 8            | 138      |                                | 12         | 12 14      |               | 260          | D           |        |
| LONG TRUTS FIGHTS                   |              | iyui i        |                              | 15                                      | - 11     | 11           | 160      |                                |            |            | • (•          |              | e (         |        |
| 2241 Fialová Iana                   | 852963       | Tim 1         |                              | 16                                      | 0        | •            | 160      |                                | 7          | 15 14      |               | 211          | R           |        |
|                                     |              |               |                              | 17                                      | 8        | 8            | 176      |                                |            |            | • •           |              | <u> </u>    |        |
| 2242 Stanik Ian                     | 85963        | Tim 2         | (1) (2)                      | 18                                      | 5        | 5            | 186      |                                | 10         | 9 10       | 10 9          | 324          | P           |        |
| Later Construct Party               |              | ijin z        |                              | 19                                      | - 11     | 10           | 207      |                                |            |            |               |              |             |        |
|                                     |              |               |                              | 20                                      | 10       | •            | 217      |                                |            |            |               |              |             | 0      |
|                                     |              |               |                              | 21                                      | 8        | 5            | 230      |                                |            |            |               |              |             |        |
|                                     |              |               |                              | 22                                      | 10       | 10           | 250      |                                |            |            |               |              |             |        |
|                                     |              |               |                              | 23                                      | 5        | 5            | 260      |                                |            |            |               |              |             |        |
|                                     |              |               |                              | 24                                      | 0        | 0            | 260      |                                |            |            |               |              |             |        |
|                                     |              |               |                              | 11<br>3<br>5.00<br>5.00<br>4.00<br>4.00 | 10<br>5  | 8 5<br>14 13 | 0 13     |                                |            |            |               |              |             |        |
|                                     |              | E au          | aldal cookia kat barradi kia | 3.50 - 1 3                              | 5 7 9 11 | 1 13 15 17   | 19 21 23 | ehand ida barrinkan Elizandore |            |            |               |              |             |        |

Obrázek č. 15 - Detail bodovací karty a graf průměru na šíp během tréninku

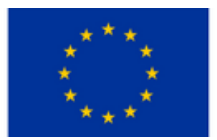

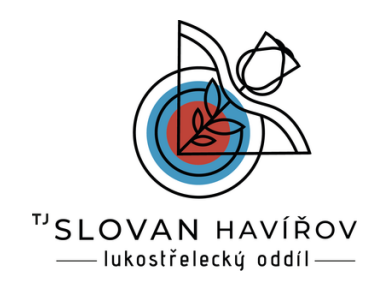

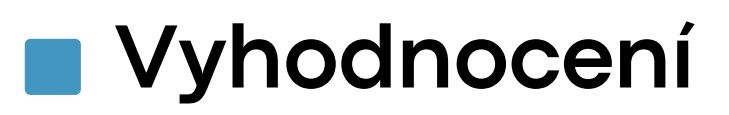

#### Záložka "Výsledky"

Zde vidíte kompletní výsledkovou listinu, střelci jsou rozděleni podle kategorií a automaticky seřazení podle skóre. Pokud by došlo ke shodě ve skóre rozhoduje vyšší počet zásahů 11, 10, 8, 5.

Stránka ukazuje počet obsazených medailových pozic i nejlepšího střelce ze všech kategorií.

Pro vyhlášení závodu si můžete vytisknout pdf soubor v nabídce komplet výsledovka pod volbou "Tlačiť" a nebo si vytisknete jen vítěze v nabídce "Tlačiť top 3", pokud potřebujete pro evidenci excel i tato možnost je k dispozici.

|                                                                               |                                                                                                    | Automatic placement calculation                                       | Second display V                 | 😹 QR scan 📑 QR nálepky |     | xport výsle | dkov pre st | ránku SLA 3 |
|-------------------------------------------------------------------------------|----------------------------------------------------------------------------------------------------|-----------------------------------------------------------------------|----------------------------------|------------------------|-----|-------------|-------------|-------------|
| ta stiahnuté So<br>D24-11-05 13:56:25 11<br>artová listina Bodovanie Výsledky | oring Tiebreaker<br>1,10,8,5,0 11,10,8,5,0,T                                                           | Obed Pricestovalo 0 0/3                                               | Spracované Chybrý výsledok 3/3 - |                        |     |             |             |             |
| BB Senior Woman<br>BB Senior Man                                              | Tiačiť Tiačiť top 3 PDF Tiačiť top 3 X<br>Gold medal Silver medal Bronze m<br>2 1 0<br>BB Senior Woman | LS Category list<br>edal Best score without slight<br>Novák Jan - 465 |                                  |                        |     |             |             |             |
|                                                                               | # Meno                                                                                                 |                                                                       | Club                             |                        | 0 5 | 8           | 10 1        | 1 Scor      |
|                                                                               | 1 Nováková Jarmila                                                                                     |                                                                       | Super klub                       |                        | 2 9 | 12          | 18 7        | 398         |
|                                                                               | BB Senior Man                                                                                          |                                                                       |                                  |                        |     |             |             |             |
|                                                                               | # Meno                                                                                                 |                                                                       | Club                             |                        | 0 5 | 8           | 10 1        | 1 Scor      |
|                                                                               | 1 Moulik Jap                                                                                           |                                                                       | Super klub                       |                        | 1 2 | 5           | 25 1        | 5 465       |
|                                                                               | 1 NOVAK Jah                                                                                            |                                                                       |                                  |                        |     |             |             |             |

Obrázek č. 16 - Záložka "Výsledky"

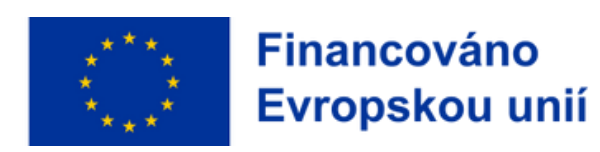

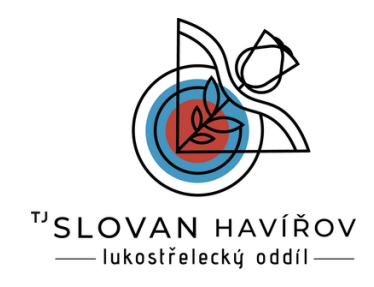

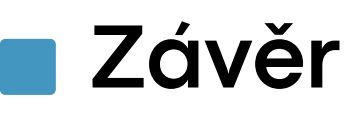

Tento dokument vznikl jako neoficální návod k aplikaci ljász.NET bez spolupráce s vývojaři v rámci projektu Erasmus+ sport pro potřeby lukostřeleckého oddílu na trénink 3D lukostřelby.

Bohužel dle posledních zpráv z ledna 2025 na sociální síti Facebook provozovatele Ijász.NET bude koncem roku tato aplikace ukončena. Z toho důvodu jsme byli nuceni hledat i další alternativy vhodné pro trénink

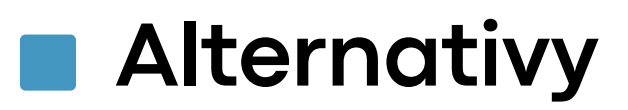

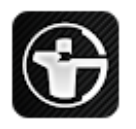

#### Rcherz

Jedná se aktuální systém používaný Českým lukostřeleckým svazem, který lze použít avšak s jistými omezeními v možnosti přihlášení členů. Jedná se zejména o nemožnost přihlášení neregistrovaných členů.

Odkaz ke stažení - výsledky, soutěže h<u>https://play.google.com/store/search?q=rcherz&c=apps&hl=cs</u>

Odkaz ke stažení - scórovací aplikace https://play.google.com/store/search?q=rcherz%20scoring&c=apps

Dále jsme hledali použitelné mobilní aplikace, zde jsme jich několik našli:

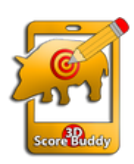

#### 3D Scoring buddy

https://play.google.com/store/apps/details? id=de.juwei.scorebuddy

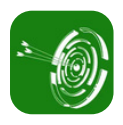

#### **3D Skill board** <u>https://play.google.com/store/apps/details?</u> id=de.juwei.scorebuddy\_

Tyto aplikace však nemají systém vyhodnocení pro více lidí, takže toto budeme muset řešit ručním přepsáním do excel tabulky s následným vyhodnocením.

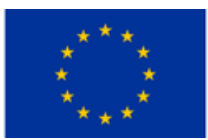

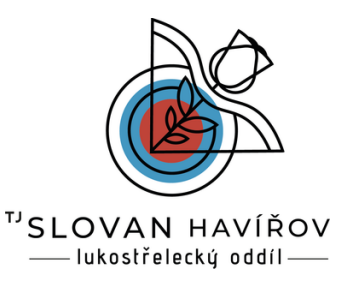

# Děkujeme

Mistrem se člověk nestane za jeden den, ale pravidelným tréninkem.

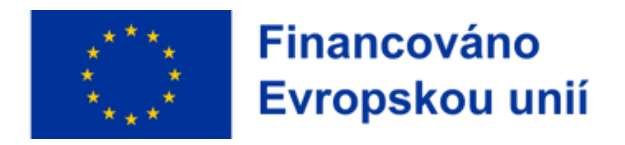